# MQT-805 连接阿里云 IoT 向导

1、登陆阿里云平台(可以用淘宝账号直接登陆),链接如下:

https://account.aliyun.com/login/login.htm?oauth\_callback=https%3A%2F%2Fiot.console.aliyun.com%2Fproduct

2、开通"消息服务 MNS":

| (-)            | 言理控制台         |               | 18.5              | te Q 消息                                                                                                    | 费用 工 | 单 备案 企业     | 支持与服务 | : DE 14        | 简体中文 | 0        |
|----------------|---------------|---------------|-------------------|----------------------------------------------------------------------------------------------------|------|-------------|-------|----------------|------|----------|
| <b>III</b> 7*8 | 品与服务 >        |               |                   |                                                                                                    |      |             | 云命令   | 行(Cloud Shell) | ×    |          |
| 11 云瓶          | 膨脹 ECS        | 云企业网          |                   |                                                                                                    |      |             | - 1   |                |      |          |
| <b>₩</b> 云8    | 数据库 RDS 版     |               | 应用服务              | 互联网中间件                                                                                                    |      |             | - 1   |                |      |          |
| a. +#          | 词 dist VPC    | 监控与管理         | 日志服务              | 企业级分布式应用服务 EDAS                                                                                                    |      | 弹性计算        | - 1   |                |      |          |
|                |               | 云监控           | 开放搜索              | 云服务总线                                                                                                    |      | 数据库         |       |                |      |          |
| • 对象           | 教存儲 OSS       | 访问控制          | 性能测试服务            | 业务实时监控服务                                                                                                    |      | 存储与CDN      | - 1   |                |      |          |
| × CDM          | N             | 操作审计          | 邮件推送              | 全局事务服务                                                                                                    |      | 网络          | - 1   |                |      |          |
| A (05          | 助衛            | 密钥管理服务        | API 例天            | 应用配置管理                                                                                                    |      | 分析          | - 1   |                |      |          |
| (∰) ±\$2       | ŝ             | 暂能队引          | 初联网千哲<br>注意服务 MMC | 1993年1月17日<br>1995年1月11日<br>1995年1月11日<br>1995<br>1995年11<br>1995<br>1995<br>1995<br>1995<br>1995<br>1 |      | 云通信         | - 1   |                |      |          |
|                |               | 法内别利 100      | 智能対抗分析            | 7277914 - J 727829                                                                                                    |      | 监控与管理       | - 1   |                |      |          |
|                | D-400         | HERAYIMQ      | 云效                | 海缅服务                                                                                                    |      | 应用服务        | - 1   |                |      |          |
| 200            | <b>在控制台構造</b> | 清息队列 KOCKETMQ | Z AP              | MERCHAN ZE                                                                                                    |      | 互联网中间件      | - 1   |                |      |          |
|                |               |               | 云桌面               | · 编辑:2019年                                                                                                    |      | 消息队列 MQ     | - 1   |                |      | 咨        |
|                |               | 微满思队列 for IoT | CodePipeline      | 视频直播                                                                                                    |      | 移动云         | - 1   |                |      | <b>询</b> |
|                |               | 消息服务 MNS      | ☆云春服              | 會视频通信 RTC                                                                                                    |      | 视频服务        | - 1   |                |      | 建        |
|                |               | 246           | 云小蜜               | 智能视觉(模型训练预测)                                                                                                    |      | 大数据(数加)     |       |                |      |          |
|                |               | 大数据(数加)       | eage MINS 长呼叫中心   | 视频监控                                                                                                    |      | 安全(云盾)      |       |                |      |          |
|                |               |               | Node.1s 体翻半台      |                                                                                                    |      | 1 域文与図社(万図) |       |                |      |          |
| (-)            | 管理控制台         |               |                   |                                                                                                    | 搜索   |             | Q     | 消息             | 费用   | 工単       |
| 100 100        | 14            |               |                   |                                                                                                    |      |             |       |                |      |          |
|                |               |               |                   |                                                                                                    |      |             |       |                |      |          |
|                | 消息服务          |               |                   | 1                                                                                                    |      |             |       |                |      |          |
|                |               |               |                   |                                                                                                    |      |             |       |                |      |          |
|                | 队列            |               | 1                 | 5                                                                                                    |      |             |       |                |      |          |
|                |               |               |                   |                                                                                                    |      |             |       |                |      |          |
|                | 主题            |               | 您尚未开通消息朋          | B务,请您:                                                                                                    |      |             |       |                |      |          |
| -              |               |               |                   |                                                                                                    |      |             |       |                |      |          |
| ~              | 争作进入          |               | 立即开通              |                                                                                                    |      |             |       |                |      |          |
|                | 日志管理          |               |                   |                                                                                                    |      |             |       |                |      |          |
| ×              |               |               | 查看产品详情            |                                                                                                    |      |             |       |                |      |          |
|                | 帮助文档          |               |                   |                                                                                                    |      |             |       |                |      |          |
| •              |               |               |                   |                                                                                                    |      |             |       |                |      |          |

3、从"控制台"进入:

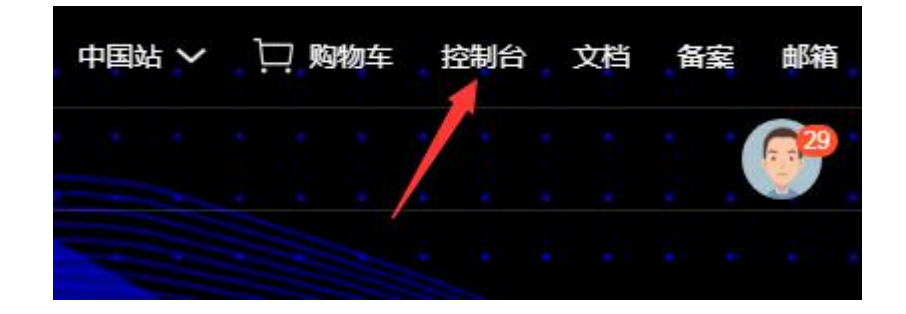

4、从左上角的"产品与服务"中找到"物联网平台",进入物联网平台:

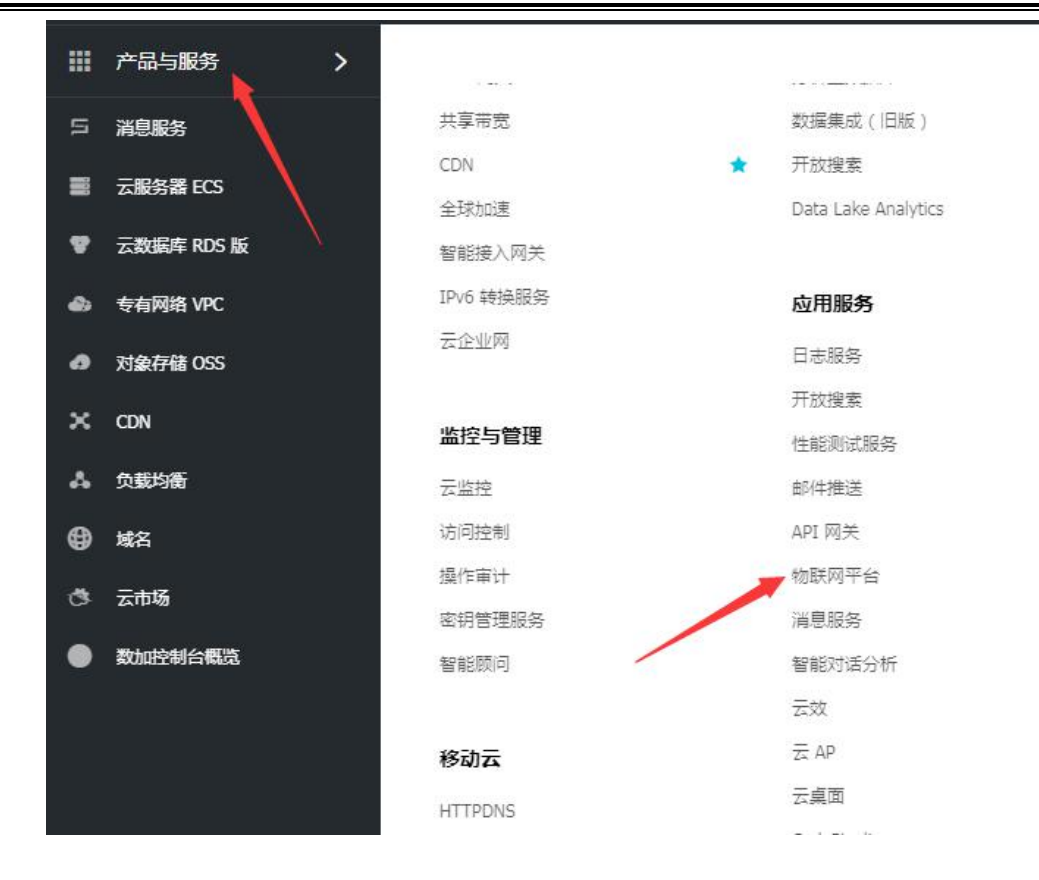

5、创建产品,依次点击:设备管理-产品-创建产品-基础版

| * 产品名称:                                |       |
|----------------------------------------|-------|
| 请输入您的产品名称                              |       |
| *节点类型:                                 |       |
| <ul> <li>● 设备</li> <li>○ 网关</li> </ul> |       |
| * 使用 ID <sup>2</sup> 认证:               |       |
| ○是 ●否                                  |       |
| 产品描述:                                  |       |
| 请输入产品描述                                |       |
|                                        |       |
|                                        | 0/100 |
|                                        |       |

其中,"节点类型"选择"设备"。

6、添加设备,依次点击:设备管理-设备-设备列表-添加设备

| 特别说明:device<br>为deviceName。 | eName可以为空,当为空明 | 时,阿里云会颁发全) | <b>哥唯一标识符作</b> |  |
|-----------------------------|----------------|------------|----------------|--|
| *产品:                        |                |            |                |  |
| mqt805                      |                | $\sim$     |                |  |
| DeviceName :                |                |            |                |  |
| 支持英文字母、数字                   | 阳特殊字符@:,长度刚    | 長制4~32     |                |  |
|                             |                |            |                |  |

添加完显示如下:(设备未连接显示为"未激活")

| 设备列表          |             |        |      |           |        | 批量添加  | 添加设备         |
|---------------|-------------|--------|------|-----------|--------|-------|--------------|
| 请输入DeviceName | 请选择设备标签   > | 搜索     |      |           |        |       |              |
| DeviceName    |             | 设备所属产品 | 节点类型 | 状态/启用状态 🖌 | 最后上线时间 | 操作    |              |
| 12345678      |             | mqt805 | 设备   | • 未激活 🚺   | 2011   | 查看 删除 | <del>余</del> |

点击"设备列表"中的对应设备,可以看到以下设备信息,其中 ProductKey、DeviceName、DeviceSecret 需要保存,且需要在配置软件 MQT-123 中进行相应设置(在配置软件的"无线互联网-4G"中)

| 设备信息   |                     |                                |                |              |                    |
|--------|---------------------|--------------------------------|----------------|--------------|--------------------|
| 产品名称   | mqt805              | <ul> <li>ProductKey</li> </ul> | a19oPEbcmAI 复制 | 区域           | 华东2(上海)            |
| 节点类型   | 상음                  | DeviceName                     | 12345678 复制    | DeviceSecret | IEA55n8Hujtl 复制 隐藏 |
| 当前状态   | 未激活                 | IP地址                           |                | 固件版本         | •                  |
| 添加时间   | 2019/02/11 14:45:36 | 激活时间                           |                | 最后上线时间       |                    |
| 实时延迟 🕘 | 測试                  |                                |                |              |                    |

在设备的"Topic 列表"中可以看到以下信息:(该列表中的 Topic 是这台设备可以发布或者订阅的 Topic)

# 上海泗博自动化技术有限公司

| 设备信息 Topic列表 设备影子 日志服务             |         |         |      |
|------------------------------------|---------|---------|------|
| 设备的Topic列表 💿                       |         |         |      |
| 设备的Topic                           | 设备具有的权限 | 发布消息数 🌒 | 操作   |
| /a19oPEbcmAl/12345678/update       | 发布      | 0       | 发布消息 |
| /a19oPEbcmAl/12345678/update/error | 发布      | 0       | 发布消息 |
| /a19oPEbcmAl/12345678/get          | 订阅      | 0       | 发布消息 |

7、添加/删除/修改"Topic"

依次点击设备管理-产品-查看-Topic 类列表-定义/编辑/删除 Topic。

在配置软件 MQT-123 中设置的 Topic (Topic 名称) 需和这里设置的 Topic 一致(也可以选择其中的一部

分,未必需要全部用上)

| 产品信息 Topic美列表 服务端订阅 日志服务                          |      |    |          |
|---------------------------------------------------|------|----|----------|
| 产品Topic类列表 💿                                      |      |    | 定义Topic类 |
| Topic类                                            | 操作权限 | 描述 | 摄作       |
| /a19oPEbcmAl/\$(deviceName}/update/error $\times$ | 发布   |    | 編輯 删除    |
| /a19oPEbcmAl/\${deviceName}/update/error          | 发布   |    | 编辑 删除    |
| /a19oPEbcmAl/\${deviceName}/get                   | 订阅   |    | 編編 删除    |

### 8、设置"服务端订阅"

| 产品信息 Topic类列表 功能定义 服务端订阅 日志服务 在线测                                         | 司武                  |
|---------------------------------------------------------------------------|---------------------|
| 服务端订阅 • 3. 忽还没有选择推送给服务端订                                                  | 使用数程 设置             |
| 服务端订阅 (推送MNS)  您还没有选择推送给服务端订                                              | 1间的消息关键 <b>立即设置</b> |
| 配置服务端订阅<br>选择推送的消息类型:<br>② 设备上报消息 ③ ② ③ ② ③ ③ ③ ③ ③ ③ ③ ③ ③ ③ ③ ④ ④ ④ ④ ④ | ★ 恋変化通知             |

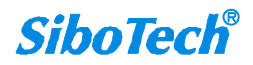

| 目列化力                                  | 技术有限公司                                                         | 021-3126 5138          | SiboTech 解决方案               |
|---------------------------------------|----------------------------------------------------------------|------------------------|-----------------------------|
| 产品信息                                  | Topic类列表 功能定义 服务端订阅                                            | 日志服务 在线调试              |                             |
| 服务端订阅 🌑                               |                                                                |                        | 使用数程                        |
|                                       | () 憲还                                                          | 没有选择推送给服务端订阅的消息类型 立即设置 |                             |
|                                       |                                                                |                        |                             |
|                                       |                                                                |                        |                             |
| 服务端订阅 (推                              | 送MNS) 💿                                                        |                        |                             |
| <b>服务端订阅 (推</b><br>订阅消息类型             | 送MNS) 💿<br>设备上报消息                                              |                        | <b>设置</b><br>資<br>資<br>論    |
| <b>服务端订阅 (推</b><br>订阅消息类型<br>区域       | 送 <b>MNS) ②</b><br>设备上报消息<br>cn-shanghai                       |                        | 送置<br>済<br>済<br>減<br>建<br>议 |
| <b>服务端订阅 (推</b><br>订阅消息类型<br>区域<br>队列 | 送MNS)<br>②<br>②备上报消息<br>cn-shanghai<br>aliyun-iot-a1RRixXXBA1v |                        | 送置<br>咨询:<br>建议             |

9、将配置软件 MQT-123 中的参数按照配置软件内的指示以及自己的需求,配置完成,即可将 MQT-805 连接至阿里云 IoT 平台。

10、进入"消费服务 MNS",找到创建的服务端订阅,设备连接后可以通过"发送消息"、"接收消息"来进行数据通信。

| (-)      | 管理控制台         |                         |                                         | 投索                          | Q 消息 <sup>8</sup> 费F                                   | 目 工单 备案 企业                  | 支持与服务 🔼 🏹 简体中文 🧔        |
|----------|---------------|-------------------------|-----------------------------------------|-----------------------------|--------------------------------------------------------|-----------------------------|-------------------------|
|          | 消息服务          | 队列列表 华北2(北京) 4          | a东1(杭州) 香港 华北5(                         | 呼和浩特) 华北1(青岛                | ) 华东2(上海) 华南1(深圳                                       | )                           | 云命令行(Cloud Shell) 🗙 😽 🕹 |
|          | 队列            | 华北3(张家口)<br>印度尼西亚(雅加波   | 日本(东京) 印度(孟买)<br>大) 徳国(法学京福) 英国         | 新加坡 澳大利亚(悉尼<br>(伦敦) 阿联酋(油種) | <ol> <li>3来西亚(吉隆坡)</li> <li>美国(東吉尼亚) 美国(建谷)</li> </ol> | 3                           |                         |
|          | 主题            |                         | -/ //////////////////////////////////// | (1007) (1000 (2017)         |                                                        | X                           |                         |
| a        | 事件通知          | 温馨提示: MNS计费进行调整,1       | 将于2018年12月06号生效新计费制                     | <b>豐型</b> ,详情请查看公告。         |                                                        |                             |                         |
| ×        | 日志管理          | <b>队列查询:</b> 仅支持前缀搜索,不支 | 持模糊搜索                                   | 援索                          |                                                        |                             |                         |
| ^        | **切又相<br>官方论坛 | 队列名称                    | 消息生命周期(秒) 消息延时(秒                        | 非)<br>活跃消息数 • •             | 活跃消息数<br>延迟消息数 <del>。</del>                            | 创建/最后修改时间 开启logging         | 操作                      |
| <b>@</b> | ▼ 短信          |                         | 1209600 0                               | 1 0                         | 0                                                      | 2019-03-27<br>20:29:35 true | 修改设置 📗 🖩 🗎              |
| •        | 短信概览          |                         |                                         |                             |                                                        | 2019-03-27<br>20:29:35      | 发送消息 接收消息               |
|          | 短信签名          | aliyun-iot-a1RRkXXBA1v  | 1209600 0                               | 0 0                         | 0                                                      | 2019-04-18<br>16:53:03 true | 修改设置 删除                 |
|          | 短信模版          |                         | ananateur (813                          |                             | 50                                                     | 2019-04-18<br>16:53:03      | 发送消息 接收消息 11            |
|          | 32183/cs1     |                         |                                         |                             |                                                        |                             | 建议                      |

11、同文件夹中的《阿里云 IoT 测试 Demo》,是从阿里云 IoT 通过 SDK 调用接收到的数据的例程,供参考设 计。

附:数据通讯格式 数据通讯格式示例示例如下:(其中,红字为注释) ▶ 发布(MQT-805 发送至阿里云 IoT, JSON 格式) ① 属性名称模式: GPS: { "version": "1.1.1.0", "GPS": { "Latitude": 31.057020, //纬度 "Longitude": 121.189590 //经度 } } DI: { "version": "1.1.1.0", "DI":{ "DI1": false, "DI2": true } } Modbus 主站/Modbus 从站/Modbus TCP 从站: 读线圈状态/读输入状态/线圈状态: { "1.1.1.0", //版本,以便不同版本的格式数据管理 "version": "time": "19/03/07,17:04:07", //时间戳 "properties": { "BI3": false, //属性名称模式发送主站或从站数据时,若 "BI4": true, 一次性要传输超过 8 个属性的数据时,那么 "BI5": false, MQT-805 网关会将数据每 8 个数据为一包, 6 www.sibotech.net

**SiboTech**<sup>®</sup>

```
"BI6":
                                分多包发送,直至将所有数据发送完毕。
                         false
              }
          }
           读保持寄存器/读输入寄存器/保持寄存器:
          {
              "version":
                         "1.1.1.0",
              "time": "19/03/07,17:10:03",
              "properties": {
                  "AI2":
                         999999.500000,
                                       //数据格式与配置软件 MQT-123 中的数据类型一致
                  "AI3":
                         888888.500000,
                  "AI4":
                         777777.500000,
                  "AI5":
                         666666.500000
              }
          }
           透明传输:使用专有的 Topic 发送,不能与其它数据的 Topic 共用
② 寄存器模式:
       GPS:
          {
                         "1.1.1.0",
              "version":
              "type": "GPS",
              "Latitude":
                         31.057243,
              "Longitude": 121.188759
          }
       DI:
          同时配了两路 DI:
           {
              "version":
                         "1.1.1.0",
              "type": "DI1,DI2", //type 是数据的类型,这里为 DI
              "npoint": 2,
                               //npoint 是 data 中数据的个数
              "data": "00,ff"
```

```
www.sibotech.net
```

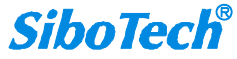

```
}
<u>只配置了一路_DI;</u>
{
"version": "1.1.1.0",
"type": "DI1",
"npoint": 1,
"data": "ff"
}
```

Modbus 主站:

读线圈状态/读输入状态:

实例(读线圈状态):

| 💬 Mbslav1 |           |  |
|-----------|-----------|--|
| ID = 1    |           |  |
| 00001 = 0 | 00009 = 1 |  |
| 00002 = 1 | 00010 = 0 |  |
| 00003 = 0 | 00011 = 0 |  |
| 00004 = 0 | 00012 = 0 |  |
| 00005 = 0 | 00013 = 0 |  |
| 00006 = 0 | 00014 = 0 |  |
| 00007 = 1 | 00015 = 0 |  |
| 0 = 80000 | 00016 = 1 |  |

{

```
      "version":
      "1.1.1.0",

      "type":
      "MODBUS_MASTER",

      "slave id":
      1,
      //slave id 是从站的地址

      "fc": 1,
      //fc 是 Modbus 的功能码

      "addr ":
      0,
      //addr 是 Modbus 寄存器起始地址, 从 0 开始

      "npoint": 2,
      //npoint 是 data 中数据的个数

      "data":
      "42,81",
      //data 中的数据与 Modbus 协议一致

      "time":
      "19/02/27,16:05:14"//时间戳,如不配置则没有
```

}

读输入寄存器/读保持寄存器:

实例 (读保持寄存器):

www.sibotech.net

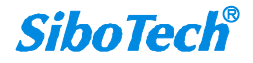

| 💬 Mbsla | iv1      |                         |  |
|---------|----------|-------------------------|--|
| ID = 1  |          |                         |  |
| 40001 = | • 0x1111 | 40009 = 0x9999          |  |
| 40002 = | 0x0000   | $40010 = 0 \times 0000$ |  |
| 40003 = | • 0x3333 | $40011 = 0 \times 1111$ |  |
| 40004 = | 0x0000   | $40012 = 0 \times 0000$ |  |
| 40005 = | 0x5555   | $40013 = 0 \times 1313$ |  |
| 40006 = | 0x0000   | $40014 = 0 \times 0000$ |  |
| 40007 = | • 0x7777 | $40015 = 0 \times 1515$ |  |
| 40008 = | 0x0000   | 40016 = 0x0000          |  |

{

```
"version": "1.1.1.0",
"type": "MODBUS_MASTER",
"slave id": 1,
"fc": 3,
```

" addr ": 0,

"npoint": 32,//寄存器模式最大单次发送数据个数为 100 个,大于 100 个则分包

发送

"data":

00,15,15,00,00"

}

Modbus 从站/Modbus TCP 从站:

线圈状态:

只改变一个线圈的值:

| <b>1</b> | 🥰 Mbpoll1 👘 🔲 🖾 |     |   |          |    |     |    |   |   |     |    |   |        |  |
|----------|-----------------|-----|---|----------|----|-----|----|---|---|-----|----|---|--------|--|
| Тx       | =               | 64: |   | Err = 0: | II | ) = | 1: | F | = | 01: | SR | = | 1000ms |  |
| 000      | 01              | =   | 0 | 00009    | =  | 0   |    |   |   |     |    |   |        |  |
| 000      | 02              | =   | 0 | 00010    | =  | 0   |    |   |   |     |    |   |        |  |
| 000      | 03              | =   | 1 | 00011    | =  | 0   |    |   |   |     |    |   |        |  |
| 000      | 04              | =   | 0 | 00012    | =  | 0   |    |   |   |     |    |   |        |  |
| 000      | 05              | =   | 0 | 00013    | =  | 0   |    |   |   |     |    |   |        |  |
| 000      | 06              | =   | 0 | 00014    | =  | 0   |    |   |   |     |    |   |        |  |
| 000      | 07              | =   | 0 | 00015    | =  | 0   |    |   |   |     |    |   |        |  |
| 000      | 08              | =   | 0 | 00016    | =  | 0   |    |   |   |     |    |   |        |  |
|          |                 |     |   |          |    |     |    |   |   |     |    |   |        |  |

{

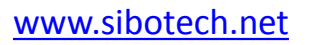

"version": "1.1.1.0",
"type": "MODBUS\_TCP\_SLAVE",
"block": 0, //block 代表区
" addr ": 2, //addr 是 Modbus 寄存器起始地址,从 0 开始
"npoint": 1, //npoint 为 1 时,说明只改变了一个寄存器,
"data": "FF", 那么 data 中为 00 或 FF,分别对应 0 或 1
"time": "19/02/27,16:13:40"

}

改变连续多个线圈的值:

实例 1:

| Tx = 771 |           |     | 🗒 Mbpoll1 💿 💌 |   |    |   |   |     |    |   |        |  |  |  |  |  |
|----------|-----------|-----|---------------|---|----|---|---|-----|----|---|--------|--|--|--|--|--|
|          | : Err = 1 | 2:  | ID            | = | 1: | F | = | 01: | SR | = | 1000ms |  |  |  |  |  |
| 00001 =  | 0 00009   | =   | 0             |   |    |   |   |     |    |   |        |  |  |  |  |  |
| 00002 =  | 0 00010   | =   | 0             |   |    |   |   |     |    |   |        |  |  |  |  |  |
| 00003 =  | 0 00011   | =   | 0             |   |    |   |   |     |    |   |        |  |  |  |  |  |
| 00004 =  | 1 00012   | =   | 0             |   |    |   |   |     |    |   |        |  |  |  |  |  |
| 00005 =  | 1 00013   | =   | 0             |   |    |   |   |     |    |   |        |  |  |  |  |  |
| 00006 =  | 0 00014   | =   | 0             |   |    |   |   |     |    |   |        |  |  |  |  |  |
| 00007 =  | 0 00015   | =   | 0             |   |    |   |   |     |    |   |        |  |  |  |  |  |
| 00008 =  | 0 00016   | ; = | 0             |   |    |   |   |     |    |   |        |  |  |  |  |  |

{

```
"version": "1.1.1.0",
"type": "MODBUS_TCP_SLAVE",
"block": 1,
" addr ": 3, //addr 是 Modbus 寄存器起始地址,从 0 开始
"npoint": 2, //npoint 不为 1,说明连续改变多个线圈的值,
"data": "18", 此例子需要去读取 data 中的第 1 个字节的
"time": "19/02/27,16:23:35" 第 4 位和第 5 位
```

}

实例 2:

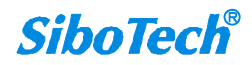

| 1   | 🥦 Mbpoll1 👘 📼 💌 |     |     |     |     |     |      |     |    |   |   |     |    |   |        |  |
|-----|-----------------|-----|-----|-----|-----|-----|------|-----|----|---|---|-----|----|---|--------|--|
| Tx  | =               | 131 | 13: | Eri | : = | 30  | : II | D = | 1: | F | = | 01: | SR | = | 1000ms |  |
| 000 | 001             | =   | 0   | 00  | 000 | 9 = | 1    |     |    |   |   |     |    |   |        |  |
| 000 | 002             | =   | 0   | 00  | 01  | 0 = | 1    |     |    |   |   |     |    |   |        |  |
| 000 | 003             | =   | 0   | 00  | 01  | 1 = | 0    |     |    |   |   |     |    |   |        |  |
| 000 | 004             | =   | 0   | 00  | 01  | 2 = | 0    |     |    |   |   |     |    |   |        |  |
| 000 | 005             | =   | 0   | 00  | 01  | 3 = | 0    |     |    |   |   |     |    |   |        |  |
| 000 | 006             | =   | 0   | 00  | 01  | 4 = | 0    |     |    |   |   |     |    |   |        |  |
| 000 | 007             | =   | 1   | 00  | 01  | 5 = | 0    |     |    |   |   |     |    |   |        |  |
| 000 | 008             | =   | 1   | 00  | 01  | 6 = | 0    |     |    |   |   |     |    |   |        |  |

{

"version": "1.1.1.0",

"type": "MODBUS\_TCP\_SLAVE",

"block": 0,

| " addr ":6,      | //addr 是 Mod | lbus | 寄存器起始地址,从0开始       |
|------------------|--------------|------|--------------------|
| "npoint": 4,     | //npoint 不为  | J 1, | 说明连续改变多个线圈的值,      |
| "data": "c0,03", | 此例子需要        | 要去   | 读取 data 中第 1 个字节的第 |
| "time": "19/02/  | 27,16:35:01" | 1 (  | 位和第2位以及第2个字节的      |
|                  |              | 第    | 7 位和第 8 位          |
|                  |              |      |                    |

保持寄存器:

}

实例:

| 💬 MI  | opol | 11       |                         |          |
|-------|------|----------|-------------------------|----------|
| Tx =  | 11(  | 0: Err = | 0: ID = 1: F = 03: SR   | = 1000ms |
| 4000  | 1 =  | 0x0000   | $40009 = 0 \times 0000$ |          |
| 4000  | 2 =  | 0x1122   | $40010 = 0 \times 0000$ |          |
| 4000: | 3 =  | 0x3344   | $40011 = 0 \times 0000$ |          |
| 4000  | 4 =  | 0x0000   | $40012 = 0 \times 0000$ |          |
| 4000  | 5 =  | 0x0000   | $40013 = 0 \times 0000$ |          |
| 4000  | 6 =  | 0x0000   | $40014 = 0 \times 0000$ |          |
| 4000  | 7 =  | 0x0000   | $40015 = 0 \times 0000$ |          |
| 4000  | 8 =  | 0x0000   | $40016 = 0 \times 0000$ |          |

{

"version": "1.1.1.0",
"type": "MODBUS\_TCP\_SLAVE",
"block": 4,

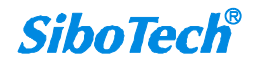

```
" addr ": 1,
"npoint": 4,
"data": "11,22,33,44",
"time": "19/02/27,16:48:39"
```

}

▶ 订阅(阿里云 IoT 发送至网关,数据均使用 JSON 格式)

```
① 属性名称模式:(一次最多只能改变8个属性)
```

DO:

```
{
    "DO": {
        "DO1": false,
        "DO2": true
    }
}
```

Modbus 主站/Modbus 从站/Modbus TCP 从站:

```
写线圈/输入状态:
```

#### {

```
"properties": {

"BO3": false,

"BO4": true,

"BO5": false
```

}

```
}
```

预置寄存器/输入寄存器:

## {

```
"properties": {
    "AO3": 123.5,
    "AO4": 321.5,
    "AO5": 555.6
}
```

```
www.sibotech.net
```

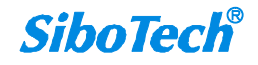

} (2) 寄存器模式: DO: { "type": "DO1", "npoint": 1, "data": "00" } Modbus 主站: 写线圈: 写单个线圈: { "type": "MODBUS\_MASTER", "slave id": 1, "fc": 5, //fc 是 Modbus 的功能码 " addr ": 0, //npoint 为1时,说明只改变了一个寄存器, "npoint": 1, "data": "FF" 那么 data 中为 00 或 FF, 分别对应 0 或 1 } Mbslav1 ID = 1

00001 = 1 00009 = 000010 = 0 00002 = 000003 = 0 00011 = 000004 = 000012 = 000005 = 0 00013 = 000006 = 000014 = 000007 = 000015 = 000008 = 000016 = 0

写多个线圈:

{

"type": "MODBUS\_MASTER",

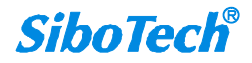

```
      "slave id": 1,

      "fc": 15,
      //fc 是 Modbus 的功能码

      " addr ": 0,
      //npoint 为 2 时,与发布时的位对应关系一致

      "npoint": 2,
      //npoint 为 2 时,与发布时的位对应关系一致
```

}

| 📴 Mbslav1 |           |  |
|-----------|-----------|--|
| ID = 1    |           |  |
| 00001 = 1 | 00009 = 0 |  |
| 00002 = 1 | 00010 = 1 |  |
| 00003 = 1 | 00011 = 0 |  |
| 00004 = 1 | 00012 = 1 |  |
| 00005 = 1 | 00013 = 0 |  |
| 00006 = 1 | 00014 = 1 |  |
| 00007 = 1 | 00015 = 0 |  |
| 00008 = 1 | 00016 = 1 |  |

预置寄存器:

预置单个寄存器:

{

"type": "MODBUS\_MASTER",

"slave id": 1,

"fc": 6,

" addr ": 0,

"npoint": 2,

"data": "aa,bb"

}

| 40009 = 0x0000          |                                                                                                    |
|-------------------------|----------------------------------------------------------------------------------------------------|
| $40010 = 0 \times 0000$ |                                                                                                    |
| $40011 = 0 \times 0000$ |                                                                                                    |
| $40012 = 0 \times 0000$ |                                                                                                    |
| $40013 = 0 \times 0000$ |                                                                                                    |
| $40014 = 0 \times 0000$ |                                                                                                    |
| 40015 = 0x0000          |                                                                                                    |
| $40016 = 0 \times 0000$ |                                                                                                    |
|                         | 40009 = 0x0000 40010 = 0x0000 40011 = 0x0000 40012 = 0x0000 40013 = 0x0000 40014 = 0x0000 40015 = 0x0000 40016 = 0x0000 |

www.sibotech.net

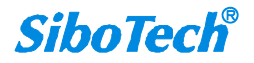

## 上海泗博自动化技术有限公司

021-3126 5138

预置多个寄存器:

{

```
"type": "MODBUS_MASTER",
```

"slave id": 1,

"fc": 16,

"addr": 0,

"npoint": 32,

"data":

88,00,00,99,99"

}

Modbus 从站/Modbus TCP 从站:

输入状态:

改变单个输入状态位:

{

}

"type": "MODBUS\_SLAVE", "block": 1, //block 代表区 "addr": 0, "npoint": 1, "data": "FF"

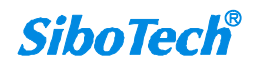

| 💬 Mb  | poll | 1  |         |      |     |    |   |   |     |    | - | - • •  |
|-------|------|----|---------|------|-----|----|---|---|-----|----|---|--------|
| Tx =  | 243  | 3: | Err = 0 | : II | ) = | 1: | F | = | 02: | SR | = | 1000ms |
| 10001 | =    | 1  | 10009   | = (  | )   |    |   |   |     |    |   |        |
| 10002 | 2 =  | 0  | 10010   | = (  | )   |    |   |   |     |    |   |        |
| 10003 | 3 =  | 0  | 10011   | = (  | )   |    |   |   |     |    |   |        |
| 10004 | =    | 0  | 10012   | = (  | )   |    |   |   |     |    |   |        |
| 10005 | ; =  | 0  | 10013   | = (  | )   |    |   |   |     |    |   |        |
| 10006 | 5 =  | 0  | 10014   | = (  | )   |    |   |   |     |    |   |        |
| 10007 | =    | 0  | 10015   | = (  | )   |    |   |   |     |    |   |        |
| 10008 | =    | 0  | 10016   | = (  | )   |    |   |   |     |    |   |        |
|       |      |    |         |      |     |    |   |   |     |    |   |        |

```
改变多个输入状态位:
```

```
"type": "MODBUS_SLAVE",
"block": 1,
" addr ": 0,
"npoint": 8, //npoint 不为 0,说明改变多个,这个例子是
"data": "aa" 改变了 8 位
```

}

{

| 🗒 M  | Mbpoll1 |     |     |     |     |    |     |    |    |   |    |   |   |     |    |   |        |
|------|---------|-----|-----|-----|-----|----|-----|----|----|---|----|---|---|-----|----|---|--------|
| Tx = |         | 454 | 14: | Eri | =   | 14 | 226 | 5: | ID | = | 1: | F | = | 02: | SR | = | 1000ms |
| 1000 | 1       | =   | 0   | 10  | 000 | 9  | =   | 0  |    |   |    |   |   |     |    |   |        |
| 1000 | 2       | =   | 1   | 10  | 01  | 0  | =   | 0  |    |   |    |   |   |     |    |   |        |
| 1000 | 3       | =   | 0   | 10  | 01  | 1  | =   | 0  |    |   |    |   |   |     |    |   |        |
| 1000 | 4       | =   | 1   | 10  | 01  | 2  | =   | 0  |    |   |    |   |   |     |    |   |        |
| 1000 | 5       | =   | 0   | 10  | 01  | 3  | =   | 0  |    |   |    |   |   |     |    |   |        |
| 1000 | 6       | =   | 1   | 10  | 01  | 4  | =   | 0  |    |   |    |   |   |     |    |   |        |
| 1000 | 7       | =   | 0   | 10  | 01  | 5  | =   | 0  |    |   |    |   |   |     |    |   |        |
| 1000 | 8       | =   | 1   | 10  | 01  | 6  | =   | 0  |    |   |    |   |   |     |    |   |        |
|      |         |     |     |     |     |    |     |    |    |   |    |   |   |     |    |   |        |

输入寄存器:

{

```
"type": "MODBUS_SLAVE ",

"block": 3,

" addr ": 1,

"npoint": 12,

"data": "02,22,03,33,04,44,05,55,06,66,07,77"
```

```
}
```

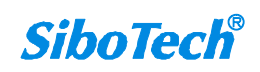

SiboTech 解决方案

| 💬 Mbpoll1               |                         |             |
|-------------------------|-------------------------|-------------|
| Tx = 206: Err =         | 0: ID = 1: $F = 04$ :   | SR = 1000ms |
| $30001 = 0 \times 0000$ | 30009 = 0x0000          |             |
| $30002 = 0 \times 0222$ | $30010 = 0 \times 0000$ |             |
| $30003 = 0 \times 0333$ | $30011 = 0 \times 0000$ |             |
| 30004 = 0x0444          | $30012 = 0 \times 0000$ |             |
| $30005 = 0 \times 0555$ | $30013 = 0 \times 0000$ |             |
| $30006 = 0 \times 0666$ | $30014 = 0 \times 0000$ |             |
| $30007 = 0 \times 0777$ | 30015 = 0x0000          |             |
| $30008 = 0 \times 0000$ | $30016 = 0 \times 0000$ |             |

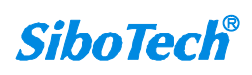